# リンク方式初期設定 マニュアル

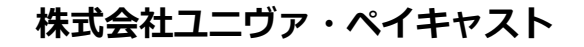

 東京オフィス
 〒106-0032 東京都港区六本木3-16-35 イースト六本木ビル2階 TEL:03-6441-3400 FAX:03-5545-7520
 〒550-0013 大阪府大阪市西区新町2-4-2 なにわ筋SIAビル3階 TEL:06-6538-1101 FAX:06-6538-1102

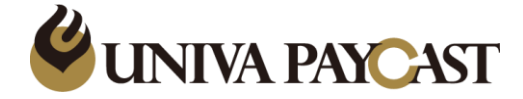

#### HTMLリンク方式の設定手順・・・・・・・・P3

**ログイン画面・・・・・・・・・・・・・・・P4** ログイン画面 店舗ページ選択

クレジット設定概要・・・・・・・・・・・P7

動作設定/クレジット設定・・・・・・・・・・・・・・・・ 自動課金停止URL記載 自動課金失敗時変更URL記載 回数制限付自動課金の停止許可

決済フォーム設定/クレジット設定・・・・・・P9送信元URL 転送先URL

決済ゲートウェイ・結果通知設定 / クレジット設定・P10決済ゲートウェイ/CTI決済設定 結果通知設定 更新

商品情報・商品検索/商品情報登録・・・・・・P11

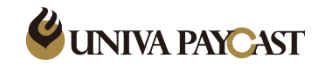

#### HTMLリンク方式で決済をご利用いただくには以下の手順が必要となります

1 送信元URLの登録 (詳細はP7記載)

設定⇒クレジット設定⇒PC用決済フォーム設定⇒送信元URL

- 2 決済結果通知メールアドレスの登録 (詳細はP6記載) 設定⇒決済結果通知設定⇒決済結果通知メールアドレス
- 3 商品登録より商品を作成し商品コードを作成 (詳細はP11記載) 商品情報⇒商品登録 ※金額を指定して決済する場合は必須ではありません。
- 4 決済リンクサンプルに掲載しているサンプルタグをもとに必要なパラメータを設定
   決済リンクサンプル「HTMLリンク方式」をご確認ください

※必須パラメータ sid:店舗番号 svid:サービスコード ptype:処理種別 job:ジョブ種別 siam1:商品金額(もしくはsicd1:商品コード) その他パラメータの詳細は決済リンクサンプル「各種資料」内「クレジットカード決済接続仕様書」をご確認ください。

### 決済リンクサンプルに掲載しているHTMLリンク方式内に「商品を指定し決済する場合」と 「金額で指定し決済する場合」のサンプルを記載しています。

※商品を決済する場合と金額で決済する場合で必要となるパラメータが異なるのでご注意ください

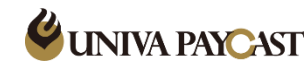

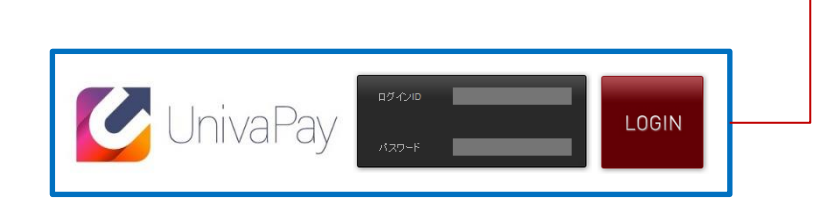

#### 重要なお知らせ

2013/08/21 2013年7月1日(月より弊社サポート窓口の電話番号が「0570-035-872」へ変更いたします。 詳しくはお送りしたパールをご確認下さい。

#### ログイン画面

「システム設定完了のお知らせ」のメールにてお送りしており ますID/PWでログインします。

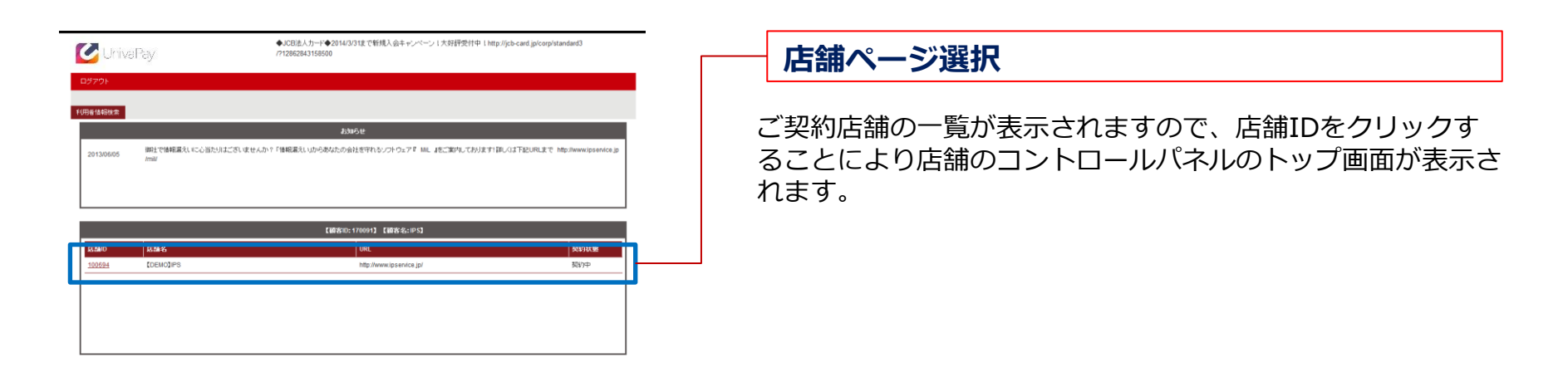

| (C)2013 クレジットカード3k用代号 INTERNET PAYMENT SERVICE. Co. Ltd. All Rights Reserved.<br>w1 - Vec 1.119-18<br>IPSウボートビンター TEL: 0570-0325-672 メール: support Bjosenice jp | 4 |
|----------------------------------------------------------------------------------------------------|---|
|----------------------------------------------------------------------------------------------------|---|

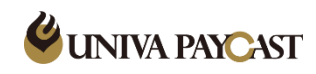

## コントロールパネルトップ

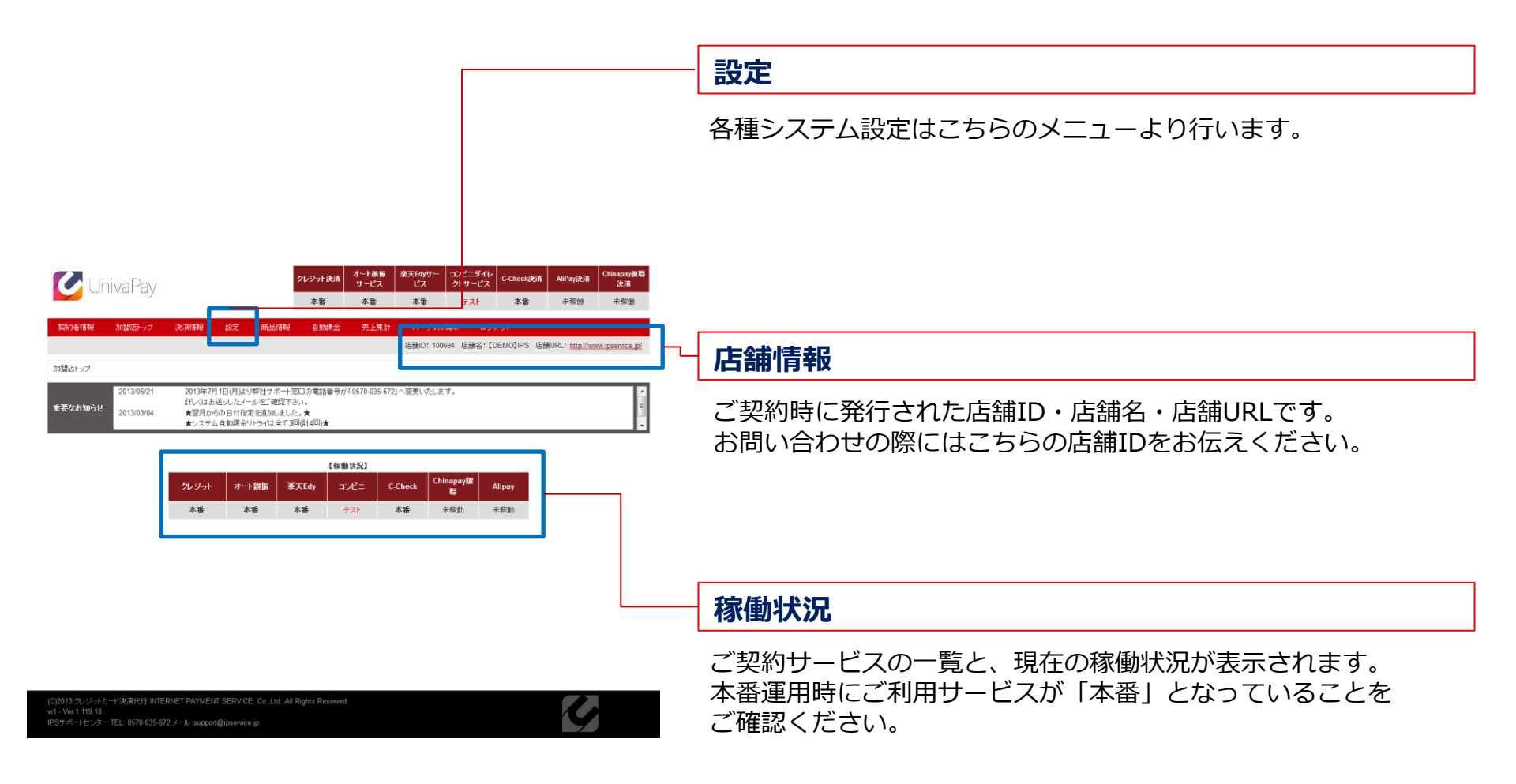

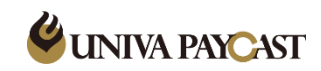

#### 決済結果通知設定

決済の結果メールを送信するメールアドレスです。 登録は1つのみとなり。未指定の場合は送信されません。

#### お問い合わせ情報設定

消費者向けメールに表示されるお問い合わせ先です。 消費者向けメールには「お問い合わせメールアドレス」が 送信者として表示されます。

|                                           |                          |               | _               |                |            |                       |
|-------------------------------------------|--------------------------|---------------|-----------------|----------------|------------|-----------------------|
| 加盟店トップ 決済情報 設定 商品情報                       | 自動課金                     | 売上集計          | パーチャル           | 瑞末 ログ:         | 201 C      |                       |
| - 山根定 水- 小根定                              |                          |               | 10003           | * /ds#/b:[U0   | NOJIFS MAN | URL: <u>http://ww</u> |
| 本教室 クレジット設定 オート級領設定 美天EdV設定 コン            | /ビニ設定 0-0                | Check設定       |                 |                |            |                       |
|                                           |                          |               | _               | _              | _          | _                     |
| 5月1日2073<br>決済調査の向仲設定確認です。                |                          |               |                 |                |            |                       |
| ID/PWの自動設定                                | <ul> <li>使用する</li> </ul> | ◎使用しな         | 16              |                |            |                       |
| キックパックエラー時の通知                             | ◎使用する                    | ②使用しな         | tio             |                |            |                       |
| 決済失敗時の復俸URL                               | ◎店舗URI                   | L ⑧決済完        | 了後転送先URL        |                |            |                       |
| 決済データ送信元URLチェック(PC)                       | () オン ()                 | 17            |                 |                |            |                       |
| 決済データ送信元URLチェック(携帯)                       | () オン ()                 | © <b>#</b> 7  |                 |                |            |                       |
| 5.544.2.349.+                             |                          |               |                 |                |            |                       |
| 大学 (1975年) (1985年)<br>大学 体系派句に関する数定を行います。 |                          |               |                 |                |            |                       |
| 決済結果通知メールアドレス                             | support@i                | pservice.jp   |                 |                |            |                       |
| ID/PW期限切通知URL                             |                          |               |                 |                |            |                       |
| ※決済結果をキックバ                                | ックするURLを設                | 定します。空白       | の場合は通知しま        | E # A.,        |            |                       |
|                                           |                          |               |                 |                |            |                       |
| お同台で構築改定                                  | а.                       |               |                 |                |            |                       |
| お問合せTEL                                   |                          |               | (半角数字、          | @ :03-1234-123 | 4)         |                       |
| お間合せメールアドレス                               | support@ij               | pservice.jp   |                 |                | (半角)       |                       |
|                                           |                          |               |                 |                |            |                       |
| 店舗設定                                      |                          |               |                 |                |            |                       |
| 店舗のURLになります。                              | 変更の際(4)                  | ■面下のお手術       | ## 放送要とわり#      | · .            |            |                       |
| 店舗URL                                     | http://www.i             | ipservice.jp/ | 60 // RPACE V / |                |            |                       |
| ※設定後はテストモード                               | 化て正常に接続。                 | が行われるか補       | 認の上、ご利用。        | 353W.          |            |                       |
|                                           |                          |               |                 |                |            |                       |
| 更                                         | 新                        | 7             | スト              |                |            |                       |
|                                           |                          |               |                 | -              |            |                       |

9

W1 - Ver.1.119.118 IPSサポートセンター TEL: 0570-035-672 メール:support@ipservice.jp

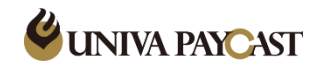

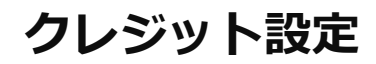

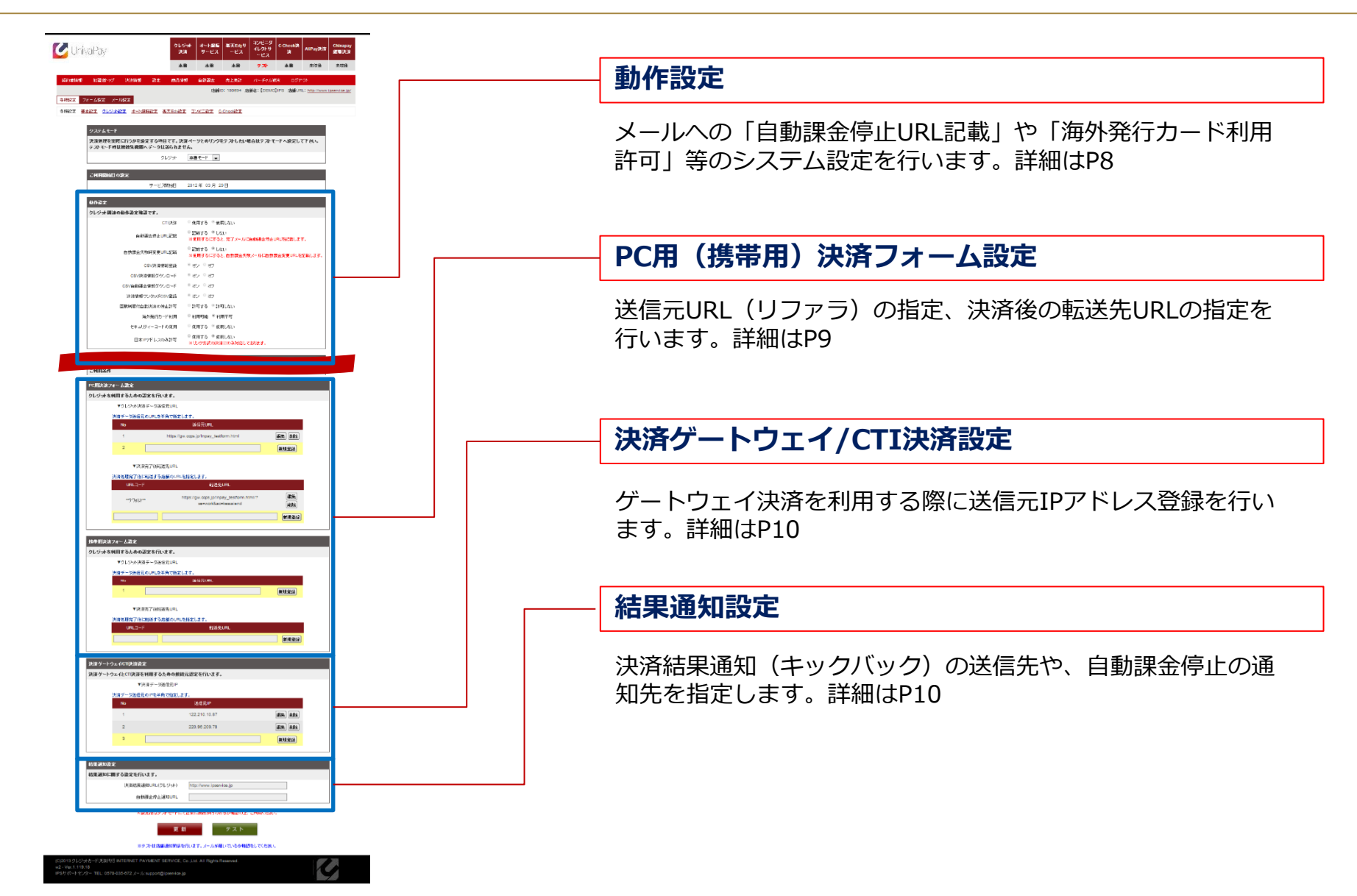

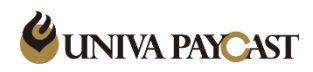

| Г                                                                                                    | — 自動課金停止URL記載                          |  |  |  |  |  |
|----------------------------------------------------------------------------------------------------|----------------------------------------|--|--|--|--|--|
|                                                                                                    | 決済メールへの自動課金停止URL記載有無を選択します。            |  |  |  |  |  |
| クレジナ法<br>第         オート編集<br>サービス<br>ビス<br>ス<br>部         東天Echyサー<br>レグ・サービ<br>ビス<br>ス<br>ス<br>部         コンビニダイ<br>レグ・サービ<br>ビス<br>ス<br>ス<br>ス<br>ス<br>ス<br>ス<br>ス<br>ス<br>ス<br>ス<br>ス<br>ス<br>ス<br>ス<br>ス<br>ス<br>ス                                                                                                    |                                        |  |  |  |  |  |
| 利力性情報         加盟保トッグ         決消報報         設定         商品供報         自台連査         支上量計         バーデャル基本         ログアペト           日春福祉で         フォーム設定         メール設定         メール協会         品価目の100054         品価目の100054 <t< th=""><th> 自動課金失敗時変更URL記載</th></t<>                                                                                                    | 自動課金失敗時変更URL記載                         |  |  |  |  |  |
| クステムモード<br>発展品をを実成に作りたを定する項目です。決測ページためアンクをラスドによい場合ロラスドセードへ設定して下さい。<br>ラスドモード特ロ変換先編集へ アージロ道られません。<br>クレジナ 本番モード ▼                                                                                                    | 自動課金失敗時、メールへのカード情報変更URL記載有無を選択<br>します。 |  |  |  |  |  |
| ご利用間始日の設定<br>サービス開始日 2012年 03月 29日                                                                                                    |                                        |  |  |  |  |  |
| 訪作語定 9 と9 つ 特殊の数の数文数 12 F -  C T (決済 ● 使用する ⑧ 使用しない  C T (決済 ● 使用する ⑧ 使用しない  a (数理ながらいない)  a (数理ながらいない)  a (数理ながらいない)  a (数理ながらいない)  c (大)  b ((大)  c (大)  c ((大)  c ((大)  c ((大)  c ((大)  c ((大)  c ((大)  c ((大)  c ((大)  c ((大)  c ((L)  c ((L) c ((L)  c ((L)  c |                                        |  |  |  |  |  |
| 自然課金夫務時支更URL記載 ② 記録する ③ しない<br>※受賞するにすると 自然課金注意 4、山口自然課金支援URL記録 ます。                                                                                                    | - 回数制限付自動決済の停止許可                       |  |  |  |  |  |
| CSV決接接接受3       ④ オン       オフ         CSV決決接接受かロード       ⑥ オン       ⑦ オフ         CSV合動理量積整分シロード       ⑥ オン       ⑦ オフ         決防落使アンタッテCSV登録       ⑧ オン       ⑦ オフ         支防落使アンタッテCSV登録       ⑧ オン       ⑦ オフ         運動時間付自動決定の停止計可       ● 計可する       ◎ 計可しない         海外船(カットド利用       ● 利用や回       ● 利用や回                                                                                                    | 回数制限付自動課金のユーザーによる停止許可(否)を選択します。        |  |  |  |  |  |
| をキュルライーコードの使用 ● 使用する ◎ 使用しない<br>日本ドワアドレスのみ計可 ◎ 使用する ◎ 使用しない<br>×1/ンク方式の決定にのみ対応しております。                                                                                                    |                                        |  |  |  |  |  |

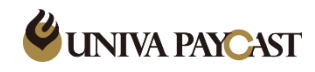

### 決済フォーム設定/クレジット設定

| 決済フォーム     |                                     |                                                            |       |          |
|------------|-------------------------------------|------------------------------------------------------------|-------|----------|
| ットを利用するな   | たぬの謬定を行います。                         |                                                            |       |          |
|            | マレンマス演っ                             | データ 医目 TURL                                                |       | 1        |
| 決济         | 音データ送信元のURLを                        | 半角で指定します。                                                  |       |          |
|            | No                                  | 送信元URL                                                     |       |          |
|            | 1                                   | https://gw.ocps.jp/Inpay_testform.html                     | 編集 削除 | <u> </u> |
|            | 2                                   |                                                            | 新規登録  |          |
|            | ▼決済完                                | 6了後転送先URL                                                  |       |          |
| 決济         | 斉処理完了後二転送する                         | 店舗のURLを指定します。                                              |       |          |
|            | URLコード                              | 転送先URL                                                     |       |          |
|            | **Ŧ`7#/l.h***                       | https://gw.cops.jp/lnpay_testform.html/?se=work∾=kessaiend | 編集    | -        |
|            |                                     |                                                            | 新規登録  |          |
| 目決済フォー     | ム設定                                 |                                                            |       |          |
| ne INIT an | このの部定を行います。                         |                                                            |       |          |
|            | ▼クレジット決済き                           | データ送信元URL                                                  |       |          |
| 決济         | 春データ送信元のURLを                        | 半角で指定します。                                                  |       |          |
|            | No                                  | 送信元URL                                                     |       |          |
|            |                                     |                                                            |       |          |
|            | 1                                   |                                                            | 新規登録  |          |
|            | 1                                   | 57後転送先URL                                                  | 新規登録  | ]        |
| 決消         | 1<br>▼決済完<br>斉処理完了後二転送する            | B了領封選先URL<br>店舗のURLを指定します。                                 | 新規登録  | ]<br>]   |
|            | 1<br>▼決済済<br>斉処理完了後 津玩送する<br>URLコード | 6了後封道先URL<br>店舗のURLを指定します。<br>和道先URL                       | 新規登設  | 」<br>し   |

### 送信元URL(リファラ)

指定されたURL以外からの決済フォームへの遷移にはエラーが 発生します。 URLはドメインまでの記載で問題ありません。

※リファラは完全一致の必要があるためhttpsやwwwの有無など 正確に記載してください。

#### 転送先URL

決済完了後の転送先URLを指定します。 URLコードは空欄で新規登録をすると「デフォルト」設定となり、 決済後はすべて「デフォルト」のURLへ遷移します。 決済後の転送先URLを複数利用する場合は、URLコードを登録し、 決済リクエストパラメータ内「sucd」のフィールドにURLコード を指定してください。

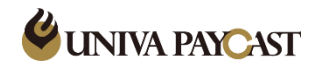

### 決済ゲートウェイ・結果通知設定/クレジット設定

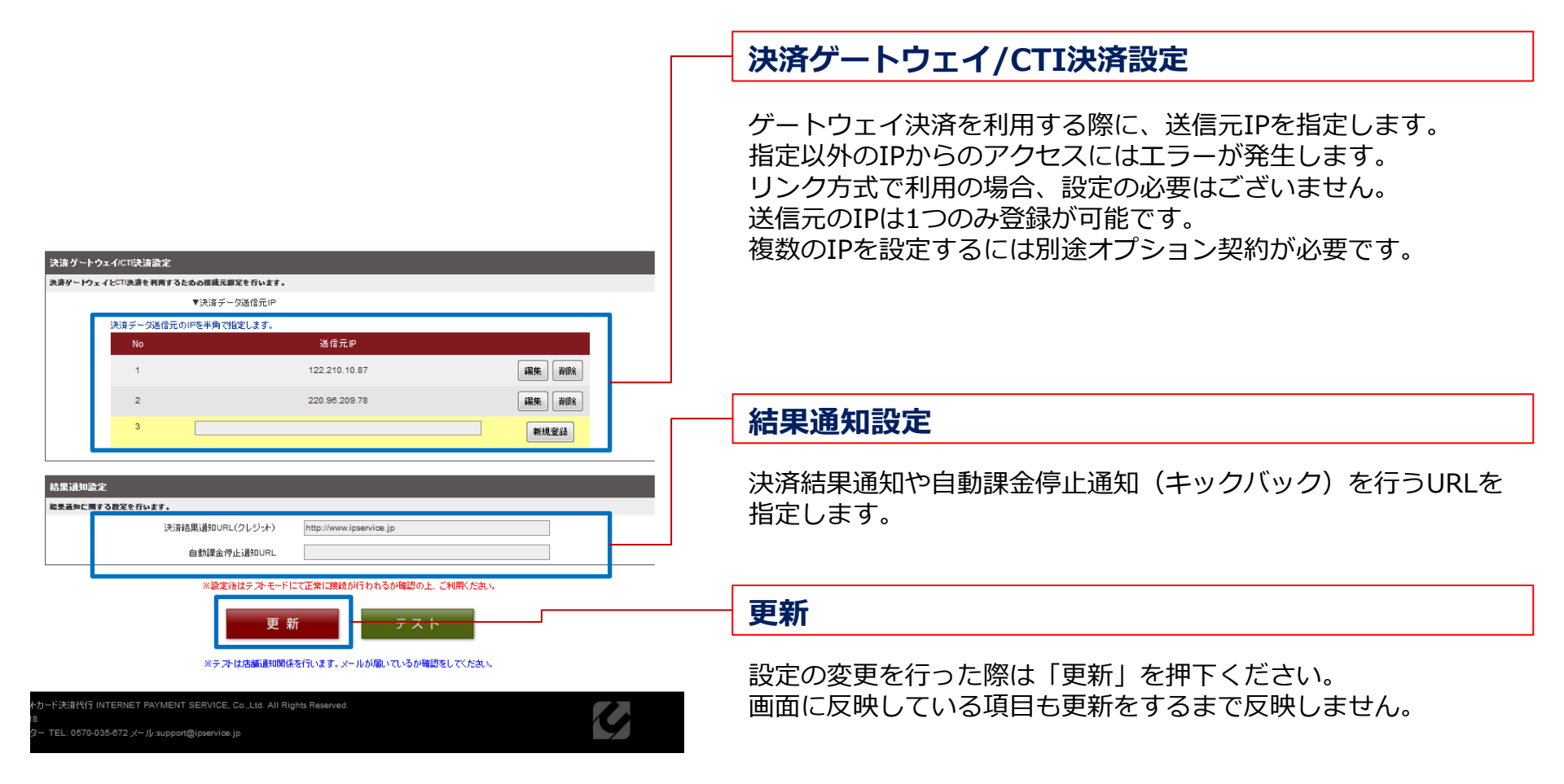

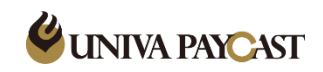

#### 商品情報登録

決済する商品情報をするメニューです。 商品コード/商品名/商品の説明/商品金額等を予め設定します。 登録した商品情報で決済を行う場合は 決済リクエストパラメータ内に「sicd1」のフィールドに 商品コードを指定してください。

| 🕑 Un                                                              | ivaFay           |      |     | クレジ <del>ット</del><br>決済 | オート銀髪<br>サービス | 楽天Edyサ<br>〜ビス | コンビニダ<br>イレクトサ<br>ービス | C-Check決<br>済 | AliPay決済 | Chinapay<br>銀萼決済 |
|-------------------------------------------------------------------|------------------|------|-----|-------------------------|---------------|---------------|-----------------------|---------------|----------|------------------|
|                                                                   |                  |      |     | 本番                      | 本番            | 本番            | ᆕᇪ                    | 本番            | 未稼働      | 未稼働              |
| 契約者情報                                                             | 加盟店トップ           | 決済情報 | 設定  | 商品情報                    | 自動課金          | 売上集計          | バーチャル第                | 端末 ログア        | '하는 CSA  | 戻る               |
| 店舗D: 100894 店舗名: [DEMO]IPS 店舗URL: <u>http://www.ipservice.ip/</u> |                  |      |     |                         |               |               |                       |               |          |                  |
| 商品情報                                                              | 19900日1日48(1933) |      |     |                         |               |               |                       |               |          |                  |
| 快走项目                                                              |                  |      |     |                         |               |               |                       |               |          |                  |
|                                                                   | 商品コード            |      |     |                         |               | 商品名           | [                     |               |          |                  |
|                                                                   | 商品種別             | 指7   | 官なし | •                       |               | 商品状           | 8. [                  | 指定なし          | •        |                  |

検索開始

-

指定なし

自動課金種別

すべて

-

自動課金は事前に商品情報を登録することで、 より高度な条件指定が可能です。 (ID/PW発行有無や課金停止の通知タイミング等)

詳細に関しては<u>決済リンクサンプル</u> 「各種資料」内「コントロールパネルマニュアル」を ご確認ください。

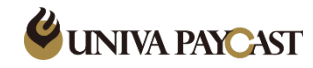

商品余額

ID/PW有効期限種別